**Content Manager Guidance** 

## **Retrieve a Box from the Records Center**

This is guidance for how to request delivery of a Box from the Records Center.

| ger - [Kecords - Empty list - Filtered - 356 Records] |                                       |                                                                   |                                                                                                    |  |  |
|-------------------------------------------------------|---------------------------------------|-------------------------------------------------------------------|----------------------------------------------------------------------------------------------------|--|--|
| SEARCH VIEW                                           | MANAGE ADMINISTRATION                 |                                                                   |                                                                                                    |  |  |
| Folder Box Saved<br>Search Search Searches            | Browse by Search<br>Category History  | 123 R R C<br>Count Refine Save Refresh<br>Search Search As Search | Image: Second state Image: Second state |  |  |
| Search Records                                        | Search Location:                      | Tools                                                             | Re                                                                                                    |  |  |
| arch for                                              | Search by                             | Matching criteria                                                 |                                                                                                    |  |  |
| Records                                               | ✓ Record Number                       | CP1                                                               |                                                                                                    |  |  |
| Record Number                                         | Title (Free Text Part)                | Cutoff Da                                                         | te Trigger Date Created                                                                                                    |  |  |
| B66496                                                | 1984 85 86 87 88                      | 12/31/1988                                                        | 01/07/2010                                                                                                    |  |  |
| B66497                                                | 1988, 89, 90                          | 12/31/1990                                                        | 01/07/2010                                                                                                    |  |  |
| B16576                                                | 2000 RECORDS                          | 12/30/2000                                                        | 01/07/2010                                                                                                    |  |  |
| 🔳 B1061                                               | 003 DESTRUCTION LOGS                  |                                                                   | 01/07/2010                                                                                                    |  |  |
| 🗑 B1070                                               | TION LOGS                             | Tag All Ctrl+A                                                    | 01/07/2010                                                                                                    |  |  |
| 🔳 B10439                                              | 200                                   | Untag all Ctrl+U                                                  | 01/07/2010                                                                                                    |  |  |
| <b>B</b> 384247                                       | 200 on Logs                           | invert all tags                                                   | 01/14/2011 at 11:07 AM                                                                                                    |  |  |
| B427350                                               | 2010 to 2012 Records Center Physical  | Copy Ctrl+C                                                       | 07/27/2016 at 9:45 AM                                                                                                    |  |  |
| 🖀 B1095                                               | ACCESSION AND DESTRUCTION DATA        | Clear Ctrl+Delete                                                 | 01/07/2010                                                                                                    |  |  |
| 🔳 B16856                                              | DEST AUTH, CONFIRMATION REPORT        |                                                                   | 01/07/2010                                                                                                    |  |  |
| 🔳 B16773                                              | Destruction Authorizations (Metro)    | Copy Link                                                         | 01/07/2010                                                                                                    |  |  |
| 🔳 B16774                                              | Destruction Authorizations (Metro)    | New 🕨                                                             | 01/07/2010                                                                                                    |  |  |
| 🖀 B11439                                              | DISPOSITION LOGS - 2001               | Search 🕨                                                          | 01/07/2010                                                                                                    |  |  |
| 🔳 B11440                                              | DISPOSITION LOGS - 2002               | Details                                                           | 01/07/2010                                                                                                    |  |  |
| 🔳 B8130                                               | Disposition Logs 2006                 |                                                                   | 01/07/2010                                                                                                    |  |  |
| 🖀 B6963                                               | DISPOSITION LOGS-2007                 | Security and Audit                                                | 01/07/2010                                                                                                    |  |  |
| 🖀 B437140                                             | Records Center Physical Disposition I | Locations                                                         | 10/09/2018 at 10:55 AV                                                                                                    |  |  |
| 🖀 B437141                                             | Records Center Physical Records Disp  | Requests •                                                        | 😤 Retrieve - Temporary                                                                                                    |  |  |
| 🖀 B433647                                             | Mail Services Chargebacks and Billing | Workflow                                                          | Retrieve - Permanent                                                                                                    |  |  |
| 🖀 B442230                                             | Creating a new box                    | Communications                                                    | Pickup - New record                                                                                                    |  |  |
| 🖀 B405546                                             | Misc. ERMS Project files              | Electronic +                                                      | Pickup - Return                                                                                                    |  |  |
| 🖀 B405563                                             | Misc. ERMS Project files              | Archiving 🕨                                                       | Chan Danuata                                                                                                    |  |  |
| E447070                                               | 2018 Care Filer 1 10                  | Administrative Tools                                              | Show Requests                                                                                                    |  |  |

**1. Right click** on the box to request Refer to separate guidance on how to search for boxes

Pro Tip: to request more than one box at a time, tag each of them before proceeding. Be sure to accept "All Tagged Rows" and click "Yes to All".

2. Select Requests

3. Select Retrieve - Temporary

| 💭 New Request                                                |  |        | × |  |  |  |
|--------------------------------------------------------------|--|--------|---|--|--|--|
| Details Notes                                                |  |        |   |  |  |  |
| Retrieve - Temporary                                         |  |        |   |  |  |  |
| B1061                                                        |  |        |   |  |  |  |
| 2003 DESTRUCTION LOGS                                        |  |        |   |  |  |  |
|                                                              |  |        |   |  |  |  |
|                                                              |  |        |   |  |  |  |
| From record home                                             |  |        |   |  |  |  |
| King County Records Center, Row 560, Shelf 3, Slot 7 (Space) |  |        |   |  |  |  |
| To requestor                                                 |  |        |   |  |  |  |
| Grover, Wayne                                                |  | $\sim$ | ٩ |  |  |  |
| Priority                                                     |  |        |   |  |  |  |
| Low                                                          |  |        | ~ |  |  |  |
| Date Required                                                |  |        |   |  |  |  |
| 01/24/2022 2:34:49 PM                                        |  |        | 5 |  |  |  |
| 4                                                            |  |        |   |  |  |  |
| OK                                                           |  | Help   |   |  |  |  |

## 4. Click OK

Note: do **not** change the Priority or Date Required fields. The Records Center will process all box retrieval requests with the same priority-level.

Contact the Records Center at records.center@kingcounty.gov with any questions.

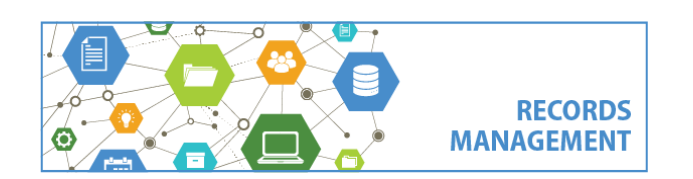

King County Records Management Program 206-477-6889 - <u>records.management@kingcounty.gov</u> <u>www.kingcounty.gov/recordsmanagement</u>